# Краткое руководство по установке

### Внешний вид принтера

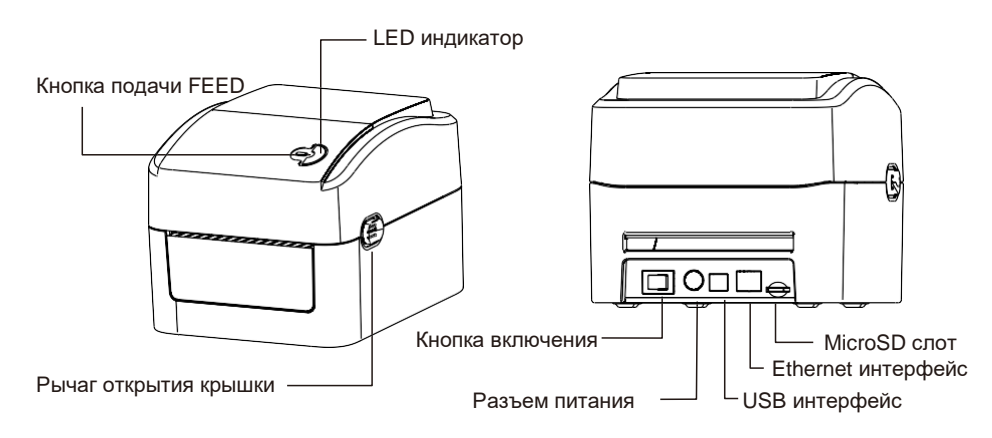

Примечание: Изображение интерфейсов в кратком руководстве по запуску предназначено только для справки. Информацию об интерфейсах можно уточнить в спецификации продукта.

# Установка принтера

- Расположите принтер на надежной плоской поверхности и убедитесь, что кнопка включения выключена.
- 2. Подключите принтер к компьютеру с помощью USB кабеля.
- 3. Подключите кабель питания к разъему питания принтера, затем подключите кабель питания к правильно заземленной розетке.

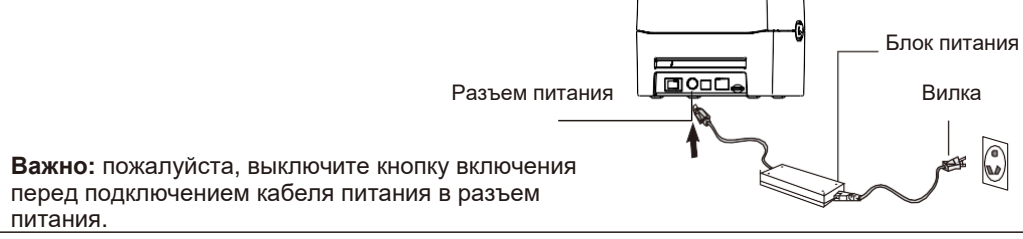

## Установка ленты этикеток

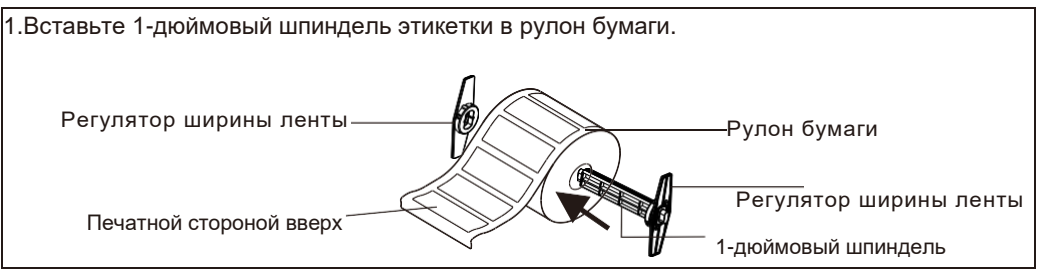

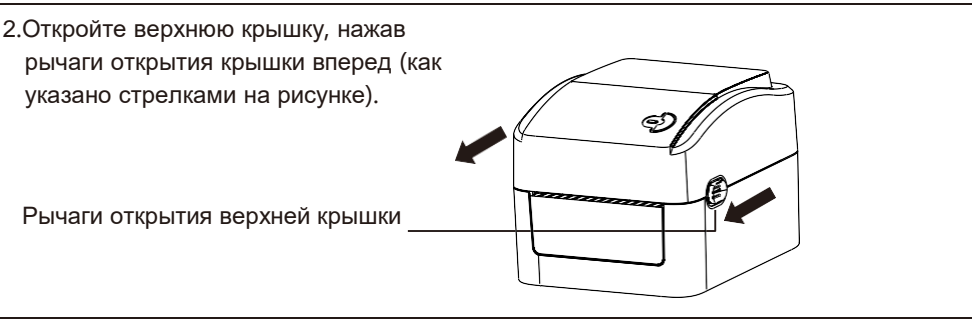

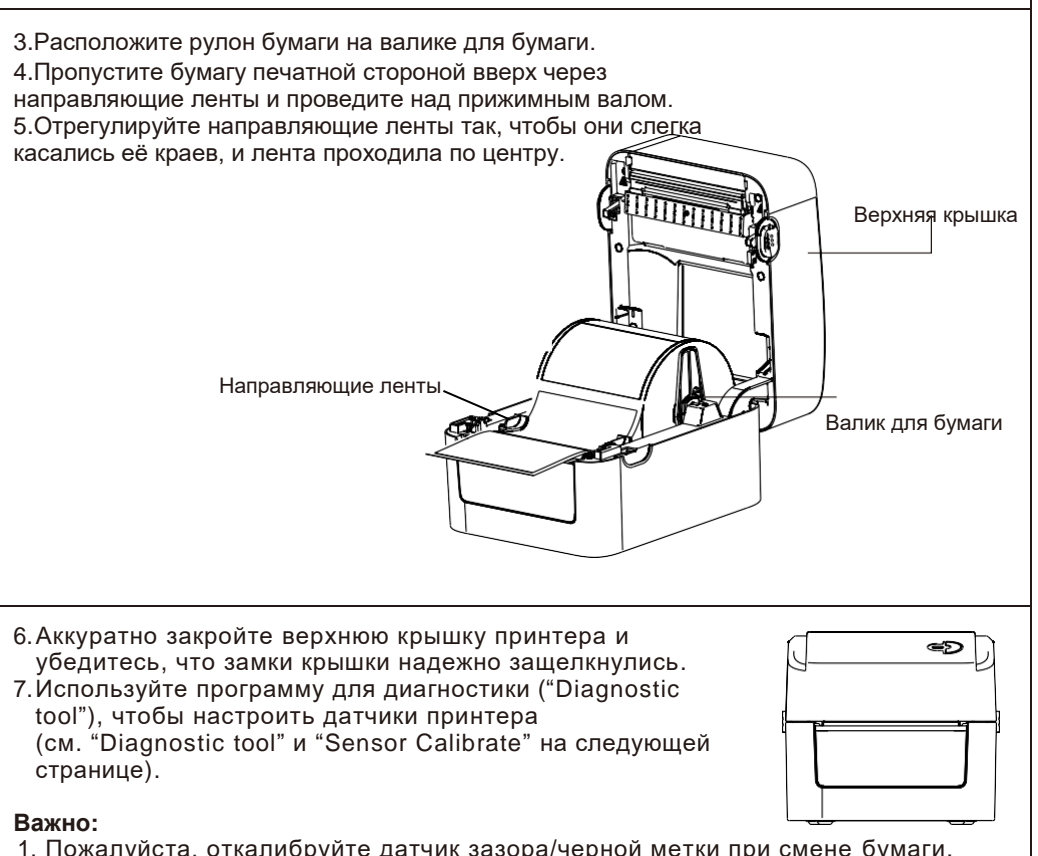

1. Пожалуйста, откалибруйте датчик зазора/черной метки при смене бумаги.

2. Ненадежное закрытие крышки приводит к плохому качеству печати.

### Функции кнопки

#### (1) Подача этикеток

Когда принтер готов к работе, нажмите кнопку, чтобы подать этикетку до начала следующей.

#### (2) Пауза во время печати

Чтобы приостановить печать, нажмите кнопку во время работы принтера, индикатор LED замигает голубым цветом. Нажмите кнопку снова для продолжения печати.

### Программа для диагностики (Diagnostic tool)

Программа для диагностики — это набор инструментов, который позволяет пользователю проверить состояние принтера, изменить настройки, загрузить графику, шрифты и встроенное ПО, создавать шрифты, а также отправлять дополнительные команды на принтер. С помощью этого удобного инструмента можно изучить состояние и настройки принтера, а также устранить неполадки.

Примечание: утилита работает с прошивкой принтера V1.00 и более поздними версиями.

#### Начало работы с программой

 (1) Для запуска утилиты, дважды кликните на Diagnostic Tool.exe
(2) Программа для диагностики включает 4 компонента: Настройки принтера. Управление файлами. Команды. Настройки системы

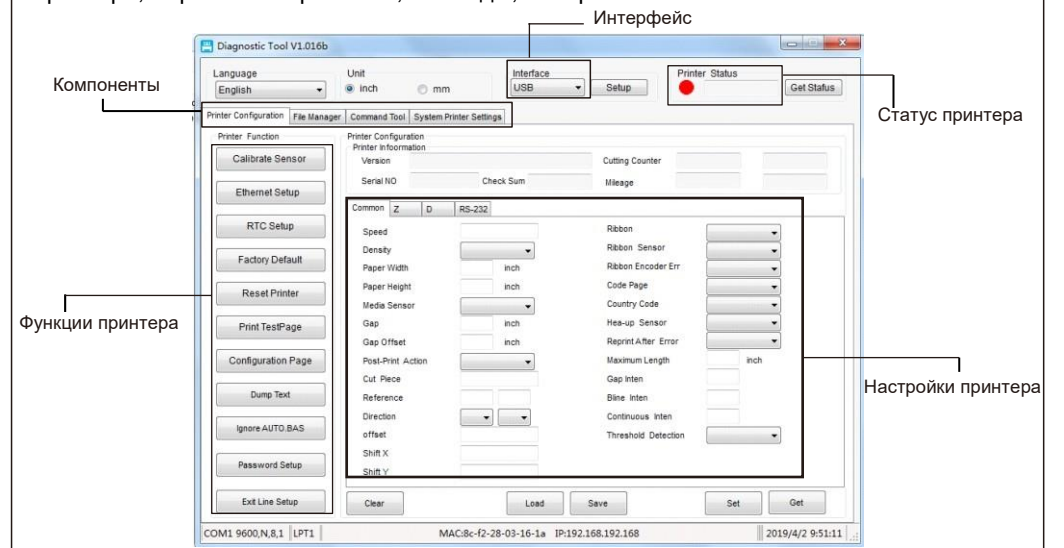

(3) Функции принтера перечислены ниже.

|                    | Функция                      | Описание                                                          |  |  |
|--------------------|------------------------------|-------------------------------------------------------------------|--|--|
| Calibrate Sensor   | Калибровка датчика           | Калибровка выбранного датчика                                     |  |  |
| Ethernet Setup     | Настройка Ethernet           | Настройка IP адреса, маски подсети, шлюза                         |  |  |
| RTC Setup          | Время на часах               | Синхронизация времени на принтере с временем на компьютере        |  |  |
| Factory Default    | Заводские настройки          | Инициализация принтера – сброс до заводских настроек по умолчанию |  |  |
| Reset Printer      | Перезагрузка принтера        |                                                                   |  |  |
| Print Test Page    | Напечатать тестовую страницу |                                                                   |  |  |
| Configuration Page | Страница настроек            | Напечатать страницу настроек принтера                             |  |  |
| Dump Text          | Дамп текста                  | Активировать дамп режим принтера                                  |  |  |
| Ignore AUTO.BAS    | Игнорировать AUTO.BAS        | Игнорировать скачивание программы AUTO. BAS                       |  |  |
| Password Setup     | Установка пароля             | Установить пароль программы для диагностики                       |  |  |
|                    |                              |                                                                   |  |  |
| 03                 |                              |                                                                   |  |  |

### Калибровка датчика (Sensor Calibrate)

- 1. Кликните дважды 🛢 Diagnostic Tool.exe, чтобы запустить программу для диагностики.

 Нажмите кнопку "Калибровка датчика" для настройки.

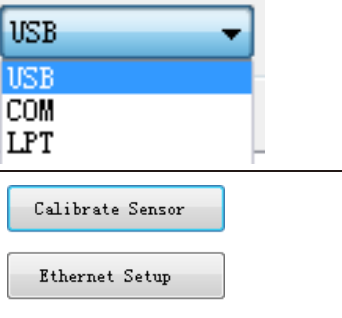

RTC Setup

Factory Default

Reset Default

Print TestPage

Configuration Page

4. Выберите тип бумаги (Gap-Этикеточная / Black mark-С черной меткой / Continueнепрерывная) и тип калибровки (Авто / Вручную) для калибровки датчика, указанног в поле настройки. Во многих случаях необходимо только выбрать тип бумаги и нажать кнопку «Калибрировать» (Calibrate).

|     | 💾 Calibrate Sensor                              | ×                                       |                                                 |
|-----|-------------------------------------------------|-----------------------------------------|-------------------------------------------------|
| ого | Auto Calibration<br>Paper Height<br>inch<br>Gan | Manual Setup<br>Sensor Intensity<br>512 | Media Type<br>Gap 1<br>Blach Mark<br>Continuous |
|     | Calibrate (2)                                   | Calibra Set                             | O Auto Selecti<br>Cancel                        |

#### Примечание:

 \* Для получения дополнительной информации о функциях принтера, пожалуйста, обратитесь к Руководству пользователя на компакт-диске.
\* Технические характеристики, опции, детали и программы могут быть изменены производителем без предварительного уведомления.